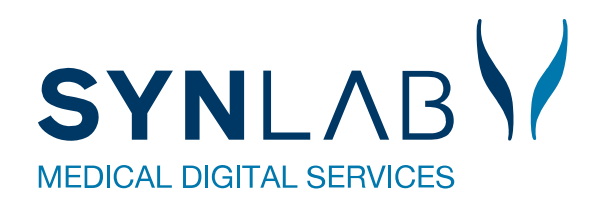

# Nyt i Blodprøvebooking

December 2019

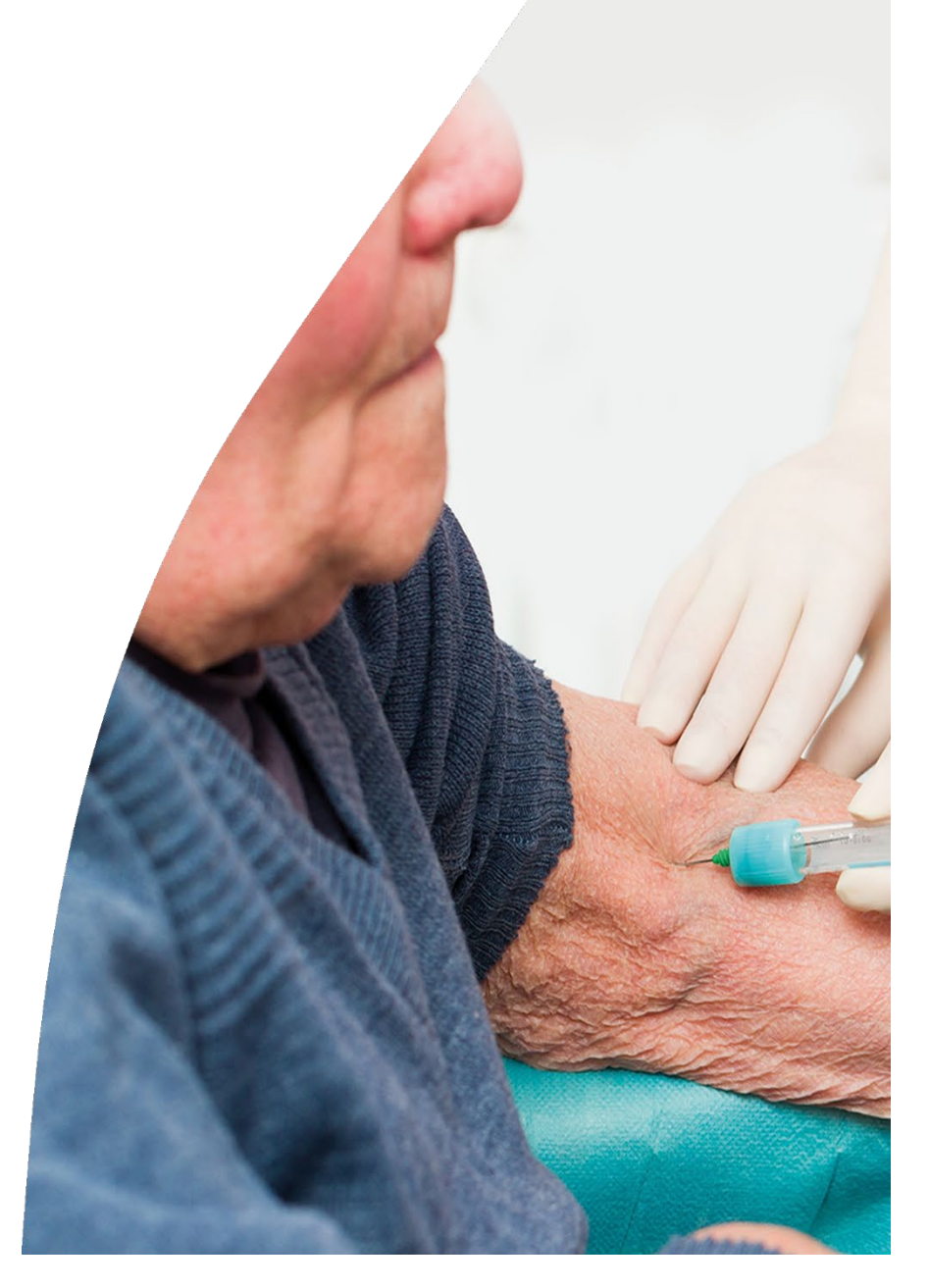

### Indhold

| Nyt i booking back-end                             | 3 |
|----------------------------------------------------|---|
| NemSMS beskeder i "Opsætning > Besked til patient" | 3 |
| Opsætning af NemSMS i back-end:                    | 4 |
| Visninger i "Søgning"                              | 4 |
| Visninger i Kalender, "Vis dag"                    | 5 |
| Nyt i blodprovebooking.dk                          | 5 |
| Opsætning af NemSMS                                | 5 |
| Kommentar under "Prøver klar til tidsbestilling".  | 5 |
| NemSMS på sin tidsbestilling:                      | 6 |
| Ændringer på Ankomst stander                       | 6 |
| Informationer om Frederikssund på blodproever.dk   | 6 |

### Nyt i booking back-end

### NemSMS beskeder i "Opsætning > Besked til patient"

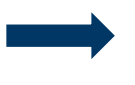

I **Opsætning** kan der under **Besked til Patient** oprettes/rettes og slettes NemSMS beskeder. Der kan max sendes 160 tegn i en NemSMS. NemSMS er her opsat med standard tekster, som kan redigeres.

### Besked tekster

| Opret nyt   |             |                                                                                                    |         |             |                                   |                 |
|-------------|-------------|----------------------------------------------------------------------------------------------------|---------|-------------|-----------------------------------|-----------------|
| FBeskedType | FTekstType  | FBesked                                                                                                    | FStatus | FOverskrift | FLaboratorie                      |                 |
| NemSMS      |             | Du har bestilt tid til (type) på (sted) den (datotid) (info) Du kan ændre din tid på tif 56517878 eller blodproever.dk<br>Denne SMS kan ikke besvares | 1       | Laboratorie | Slagelse, Sygehus<br>Vestsjælland | Ret Vis<br>Slet |
| NemSMS      | Aflyst      | Vi har desværre måtte aflyse din tid til (type) på (sted) den (datotid). Kontakt os for en ny tid på tif 56517878 eller<br>blodproever.dk             | 1       | Laboratorie | Slagelse, Sygehus<br>Vestsjælland | Ret Vis<br>Slet |
| NemSMS      | Besked      | Vedr bestilt tid til {type} på {sted} den {datotid} {info}                                                                                            | 1       | Laboratorie | Slagelse, Sygehus<br>Vestsjælland | Ret Vis<br>Slet |
| NemSMS      | SlettetAmb  | Din tid til {type} på {sted} den {datotid} er aflyst af biokemisk afd. Kontakt os for at booke en ny tid på tlf<br>56517878 eller blodproever.dk      | 1       | Laboratorie | Slagelse, Sygehus<br>Vestsjælland | Ret Vis<br>Slet |
| NemSMS      | SlettetPt   | Du har aflyst din tid til {type} på {sted} den {datotid}                                                                                              | 1       | Laboratorie | Slagelse, Sygehus<br>Vestsjælland | Ret Vis<br>Slet |
| NemSMS      | Reminder    | Husk du har tid til {type} på {sted} den {datotid} {info} Adressen er {addr} Du kan ændre din tid på tif 56517878<br>eller blodproever.dk             | 1       | Laboratorie | Slagelse, Sygehus<br>Vestsjælland | Ret Vis<br>Slet |
| NemSMS      | HentetHotel | Din tid til {type} på {sted} den {datotid} er blevet aflyst da dine prøver er taget d.d.                                                              | 1       | Laboratorie | Slagelse, Sygehus<br>Vestsjælland | Ret Vis<br>Slet |

Der kan sendes beskeder om aflysning til patienten i tilfælde af:

- Patienten aflyser/booker sin allerede bestilte tid om.
- Prøvetagningsstedet aflyser en allerede bestilt tid fra Søgning.
- Prøvetagningsstedet aflyser en allerede bestilt tid fra Vis dag billedet.
- Når en rekvisition med tilhørende tidsbestilling i fremtiden, og med status "Reserveret" bliver hentet fra Hotel.

### **Opsætning af NemSMS i back-end:**

Ved oprettelse skal NemSMS vælges under FBeskedType.

| Fd | iter |  |
|----|------|--|

Besked tekster

| FLaboratorield                                                                         |   |
|----------------------------------------------------------------------------------------|---|
| Slagelse, Sygehus Vestsjælland                                                         | ~ |
| FBeskedType                                                                            |   |
| SMS<br>Email                                                                           |   |
| NemSMS                                                                                 |   |
| TidBooket                                                                              | ~ |
| FOverskrift                                                                            |   |
| Laboratorie                                                                            |   |
| FBesked                                                                                |   |
| Du har bestilt tid til (type) på (sted) den (datotid)                                  |   |
| Do kan endre an tid på til 5517678 eller bidaproever.ak<br>Denne SMS kan ikke besvares |   |
|                                                                                        |   |
| FStatus                                                                                |   |
| 1                                                                                      |   |
| Gem Tilbage                                                                            |   |
|                                                                                        |   |

### Visninger i "Søgning"

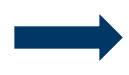

Det er muligt at sende en besked (standard eller egen tekst) og aflysning til patienten hvis de har sagt ja til NemSMS påmindelser. Besked historik kan ses under **Beskeder til patient**. Har man anvendt **Aflys**, vil status **Slettet** ses under **Bestilt prøvetagning**.

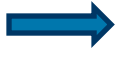

Laboratoriet har mulighed for at tilmelde en patient NemSMS. Klik på ikonet foran patientens navn. Indsæt mobilnummer og klik på **Tilmeld**. Flueben bliver nu sat i **Tilmeldt NemSMS** og del af mobil nr. skjules. OBS: Man kan ikke slette denne tilmelding igen! Patienten får en sms, hvor mobilnummer skal bekræftes, for at modtage NemSMS.

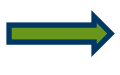

Hvis der er sat en kommentarprompt, på rekvisitionen, kan den ses under **Prøvetype**. Det er den korte tekst, der er opsat under prompten, der vises. Denne prompt vises også for patienten på <u>www.blodproever.dk</u>

|                            | Navn                     | CPR           | Bestilt prøvetagning                                 | Prøvetype                               | Analyser             | Rekvirent           | Prøvedato              | Laboratorie                       | Beskeder til patient            |
|----------------------------|--------------------------|---------------|------------------------------------------------------|-----------------------------------------|----------------------|---------------------|------------------------|-----------------------------------|---------------------------------|
| Ret                        | La Anders<br>Test Jensen | 3103979995    | ♥ Slagelse<br>③ 26-11-2019 kl. 08:00<br>■ Slettet    | Blodprøver                              | Analyser <b>&gt;</b> | Lægehuset<br>WebReq | 25-11-2019<br>09:29:00 | Slag<br>Vestsjælland              | <ul> <li>Se beskeder</li> </ul> |
| Ret Slet Aflys Send besked | lest Jensen              | 3103979995    | ♥ Slagelse<br>③ 27-11-2019 kl. 11:00<br>■ Reserveret | Blodprøver                              | Analyser <b>▶</b>    | Lægehuset<br>WebReq | 25-11-2019<br>09:29:00 | Slagelse, Sygehus<br>Vestsjælland | ∢Se beskeder                    |
| Bestil tid                 | E Anders<br>Test Jensen  | 3103979995    |                                                      | Blodprøver<br>Morgenurin<br>medbringes. | Analyser <b>&gt;</b> | Lægehuset<br>WebReq | 25-11-2019<br>08:31:00 | Slagelse, Sygehus<br>Vestsjælland |                                 |
|                            | NemSMS telefonn          | ummer 6177381 | 2 X Tilmeld                                          | Tilmeldt NemSMS                         |                      |                     |                        |                                   |                                 |

### Visninger i Kalender, "Vis dag"

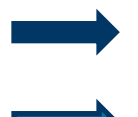

Det er muligt at sende en besked (standard eller egen tekst) og aflysning til patienten hvis de har sagt ja til NemSMS påmindelser. Besked historik kan ses under **Beskeder til patient**.

Er bookingen blevet aflyst, Er Aflys ikonet væk og under Status står der Slettet.

## Slagelse 26-11-2019

|             | Bookingprocent | Start | Slut       | CorNummer           | Nava                            | Pekvisition  | Pekvirent        | TIE      | Status     |
|-------------|----------------|-------|------------|---------------------|---------------------------------|--------------|------------------|----------|------------|
|             | Bookingprocent | Sturt | 5101       | Cprivoniner         | NUVII                           | RECVISICION  | Rekvirent        | i Lr     | 510105     |
| Ret         | 0 %            | 07:10 | 07:20      | EKG,Blodprøver,Hvil | eprøver,Projektprøver Slagelse, |              |                  |          |            |
| Ret Luk     | 0 %            | 07:10 | 07:30      | Barn,               |                                 |              |                  |          |            |
| Ret Luk     | 30 %           | 07:20 | 07:30      | EKG,Blodprøver,Hvil | eprøver,Projektprøver Slagelse, |              |                  |          |            |
| Send besked | Aflys          |       | 25-11-2019 | 3103979995          | Anders Test Jensen              | 101368495885 | Lægehuset WebReq | 75720177 | Reserveret |
|             |                |       |            |                     |                                 |              |                  |          |            |
| Send besked |                |       | 25-11-2019 | 3103979995          | Anders Test Jensen              | 101368495885 | Lægehuset WebReq |          | Slettet    |

### Nyt i blodprovebooking.dk

### **Opsætning af NemSMS.**

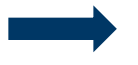

Patienten kan tilmelde sig NemSMS under **Mine oplysninger** ved at indsætte mobilnummer. Kun de første fire cifre af mobilnummeret vises, når man er tilmeldt.

| Blodproever.dl       | K Mine bestillinger | Mine oplysninger | erklæring    | Log ud          |
|----------------------|---------------------|------------------|--------------|-----------------|
| NemSMS telefonnummer | 8177****            | Ret              | $\checkmark$ | Tilmeldt NemSMS |
|                      |                     |                  |              | Gem Annuller    |

### Kommentar under "Prøver klar til tidsbestilling".

Er der sat en kommentar-prompt på rekvisitionen, kan denne oplysning ses under Kommentar.

| Prøver klar til tidsbestilling |                                               |                  |            |                                |  |  |  |
|--------------------------------|-----------------------------------------------|------------------|------------|--------------------------------|--|--|--|
| Bestilt prøvetagning           | Prøvetype                                     | Rekvirent        | Prøvedato  | Kommentar                      |  |  |  |
| Bestil tid                     | Blodprøver Analyser J                         | Lægehuset WebReq | 25-11-2019 | Morgenurin medbringes.         |  |  |  |
| Bestil tid                     | NPU19677 Albumin;U<br>NPU03568 Trombocytter;B | Lægehuset WebReq | 26-11-2019 | Må ikke indsendes før helligda |  |  |  |

### NemSMS på sin tidsbestilling:

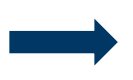

Når en patient har foretaget en tidsbestilling, får vedkommende mulighed for at vælge modtagelse af påmindelse, hvis man er tilmeldt NemSMS. En del af det mobilnummer der sendes til, vises på skærmen. Obs! NemSMS'er som kan være helt op til 1 time om at blive afsendt.

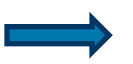

Kommentarprompter vises også her på siden

| Den valgte tid er vejledende, der kan forkomme ventetid. |                                                                                                  |             |  |  |  |  |
|----------------------------------------------------------|--------------------------------------------------------------------------------------------------|-------------|--|--|--|--|
| Kl:<br>08:50                                             | ✓ Modtag påmindelser disse udsendes med NemSMS til 8177**** Evt kommentar Morgenurin medbringes. | Bekræft tid |  |  |  |  |

Hvis patienten ikke er tilmeldt NemSMS er påmindelser ikke muligt og der vises følgende besked:

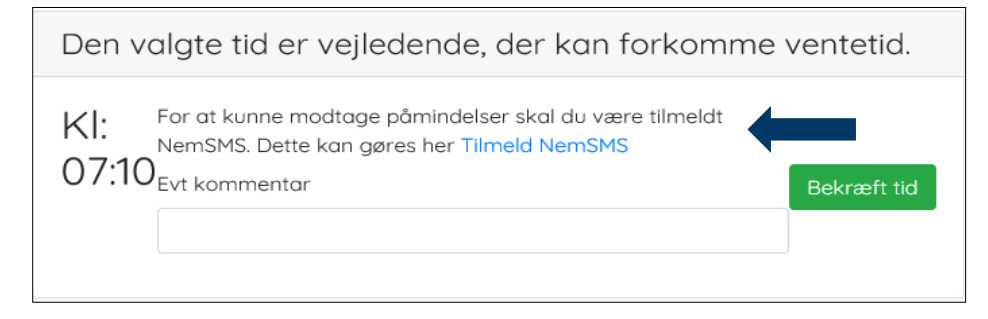

#### Ændringer på Ankomst stander

Logo for Region Sjælland er erstattet med et ur på ankomststanderen. Scannes et sundhedskort med ukendt CPR-nummer vises følgende tekst på standeren:

Ingen rekvisitioner fundet, henvend dig ved lugen/til personalet

### Informationer om Frederikssund på blodproever.dk

Der kan nu ses informationer om Frederikssund på blodprover.dk

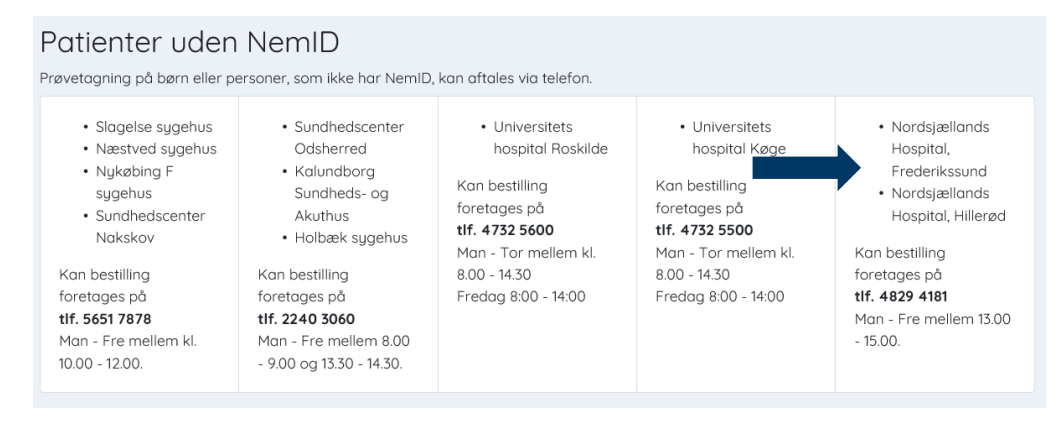